## To make a claim on the bursary:

| Google                  | toot hill school a                    | ops                     |                      | × 🌷 Q     |
|-------------------------|---------------------------------------|-------------------------|----------------------|-----------|
| Q All 🗉 News            | 🕨 Videos 🛛 📀 Ma                       | os 🔝 Images             | : More               | Tools     |
| About 619,000 resul     | ts (0.46 seconds)                     |                         |                      |           |
| https://apps.toothillsc | chool.co.uk                           |                         |                      |           |
| Toot Hill Schoo         | <u>ol Apps</u>                        |                         |                      |           |
| Welcome Please sig      | n in Please log in with y             | our normal <b>schoo</b> | l e-mail address and | password. |
| You've visited this pa  | ige many <mark>t</mark> imes. Last vi | sit: 21/09/22           |                      |           |
|                         |                                       |                         |                      |           |
| https://www.toothillsc  | hool.co.uk > application              | S                       |                      |           |

## Admissions | Toot Hill School

How to apply. Applying for your place at **Toot Hill School** couldn't be easier. All applications should be made through the standard Local Authority process and ...

https://www.toothillschool.co.uk > page

## MyChildAtSchool (MCAS) - Toot Hill School

MyChildAtSchool [MCAS] is a portal enabling parent/carers to view their child's academic performance in real time via a web browser or **app**.

Once you have had your bursary amount approved, you can either click the link on the email, or, to make a claim at any point in the year, you can find the app via googling 'toot hill school apps'.

Your child should log in using their email and password.

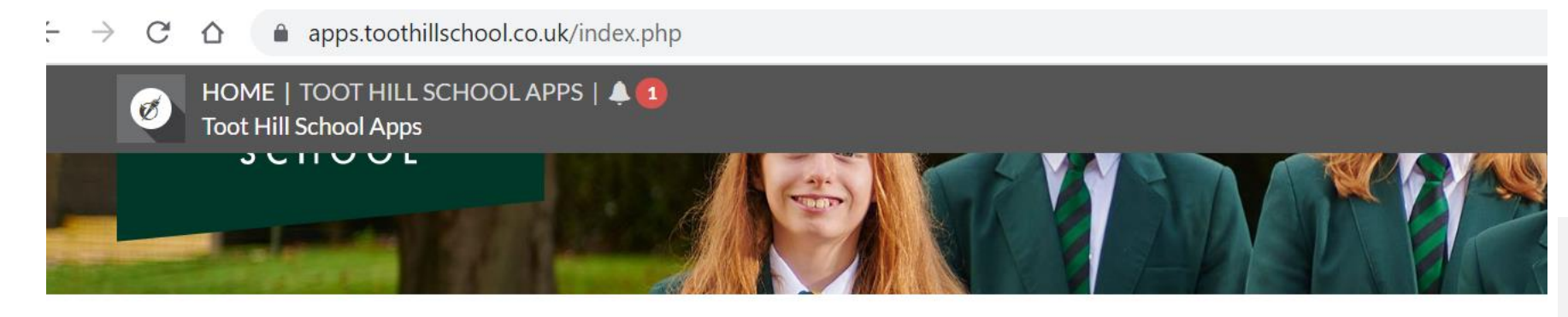

Click on the college bursary app.

## Student Apps

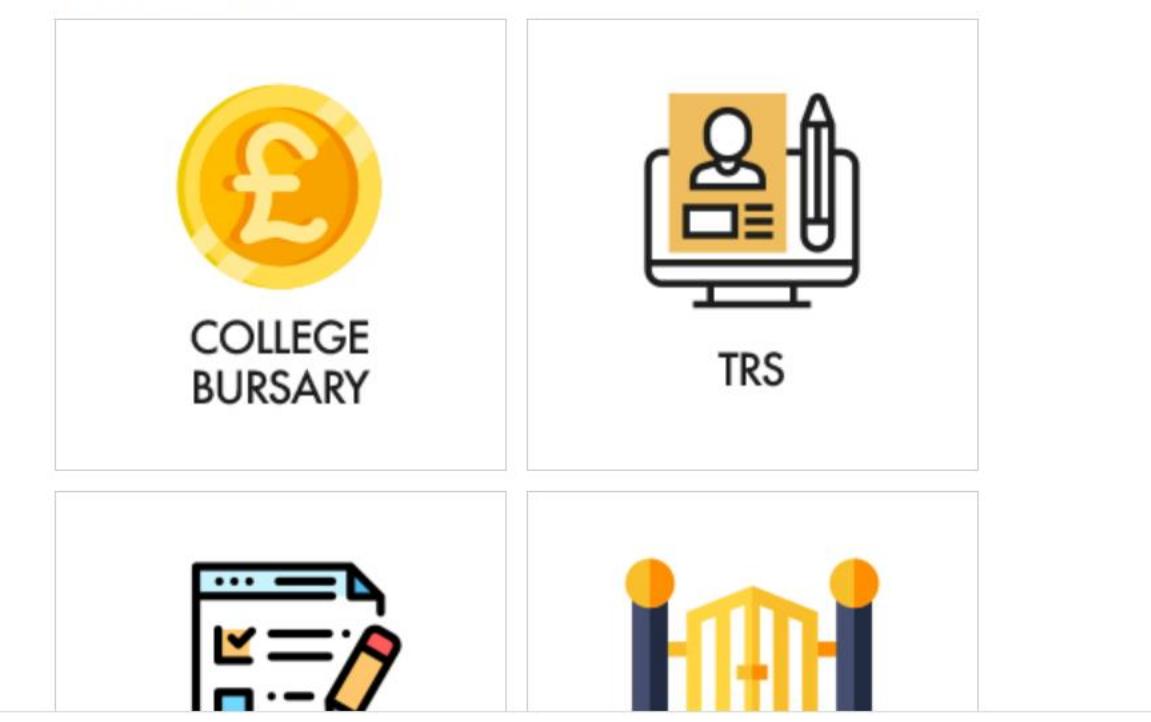

| College Burs    | sary > Claims         |                  |                     |            |              |          | Ŷ        | 🕞 Sign Out |                                                                                               |
|-----------------|-----------------------|------------------|---------------------|------------|--------------|----------|----------|------------|-----------------------------------------------------------------------------------------------|
| E               | College               |                  | CLAI                | MS FOR 202 | 2-2023       |          |          |            | Select the blue<br>button 'Add claim'.                                                        |
|                 | BURSA                 | ARY              | + Add               | claim      |              |          |          |            | You can do this as<br>many times as you<br>need.                                              |
| Claims are curi | rently open for the 2 | 022-2023 cycle a | and close on 30th . | July 2023. |              |          |          |            |                                                                                               |
| Submitted       | Category              | Details          | Amount              | Frequency  | Annual Total | Evidence | Decision | Awarded    | Providing there is<br>evidence, and a<br>genuine need, we<br>will be able to<br>approve this. |

| IOME   TO  | DOT HILL SCHOOL APPS<br>rsary > Claims | Туре                         |                                        |                                   |     |
|------------|----------------------------------------|------------------------------|----------------------------------------|-----------------------------------|-----|
|            |                                        | Bus to/from college          | 2                                      |                                   | ×   |
|            |                                        | Details                      |                                        |                                   |     |
|            |                                        | For example, depen           | ding on type, please give the follow   | ing details, or similar:          |     |
|            | College                                | Add name of bus, an          | nd start and end point.                |                                   |     |
|            | RIIRSAE                                | If a textbook, which         | one and for what subject.              |                                   |     |
|            | DONJAR                                 | If food tech ingredie        | ents, please add name of dish.         |                                   |     |
|            |                                        | in rood teeningroute         | preuse add name of dom                 |                                   |     |
|            |                                        |                              |                                        |                                   |     |
| ns are cui | rrently open for the 2022              |                              |                                        |                                   | li  |
|            | riently open for the 2022              | Please give full details     | s of your claim to allow us to proces  | s it efficiently.                 |     |
|            |                                        |                              |                                        |                                   |     |
| ed         | Category                               | Please enter the amou        | unt you are claiming below and, if th  | his is a recurring payment such a | as  |
|            | • •                                    | transport fares, select      | now often this amount is paid. Rec     | urring payments will be paid      |     |
|            |                                        | automatically on a <b>mo</b> | onthly basis after your initial claim. | Once approved you will see all    |     |
|            |                                        | scheduled payments li        | n your list of approved claims.        |                                   |     |
|            |                                        | Amount                       | Frequency                              | Total for Year                    |     |
|            |                                        | £                            | Once only                              | ~                                 |     |
|            |                                        |                              |                                        |                                   |     |
|            |                                        | Receipt / Invoice / Evi      | idence                                 |                                   |     |
|            |                                        | Select files                 |                                        | Rrows                             | e - |
|            |                                        | Jelect 1165                  |                                        |                                   |     |

When making a claim, please select type from the drop down. Then add details. Please be specific. Examples/guidance is in the box.

If it is a one off payment, such as a text book, select once only. If it is a recurring payment, such as monthly amount needed for the train/bus, please type in the amount you pay for the train/bus and select frequency as how often this amount is paid. E.g. £4 daily. Then please upload the evidence such as receipts, screen shot of payment or order, or evidence of cost such as an invoice. You can return to make claims throughout the year up to the amount rewarded.

| such as<br>aid<br>ee all | Decision | Awar |
|--------------------------|----------|------|
| Browse                   |          | L    |